Paaskaartje met briefomslag :

Bestand : nieuw 15 op 15 cm kleur transparant.

- -rechthoekig selectiekader een rechthoek trekken
- emmertje en met kleur vullen
- hulplijnen plaatsen op 50% horizontaal en verticaal
- deselecteren
- slagschaduw naar keuze toevoegen (heb hier grijs gekozen)

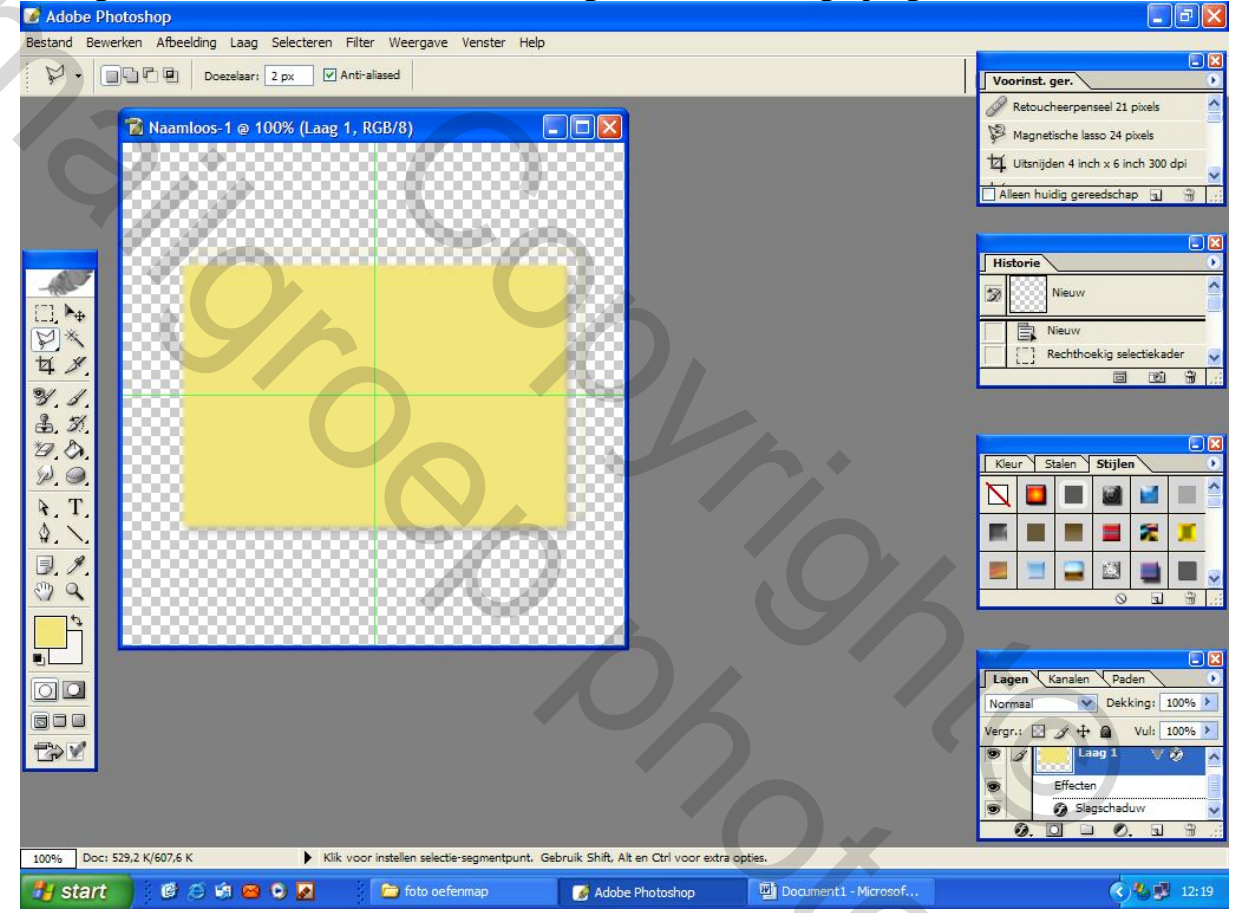

20%

Afbeelding dupliceren

- met veelhoeklasso een klep maken

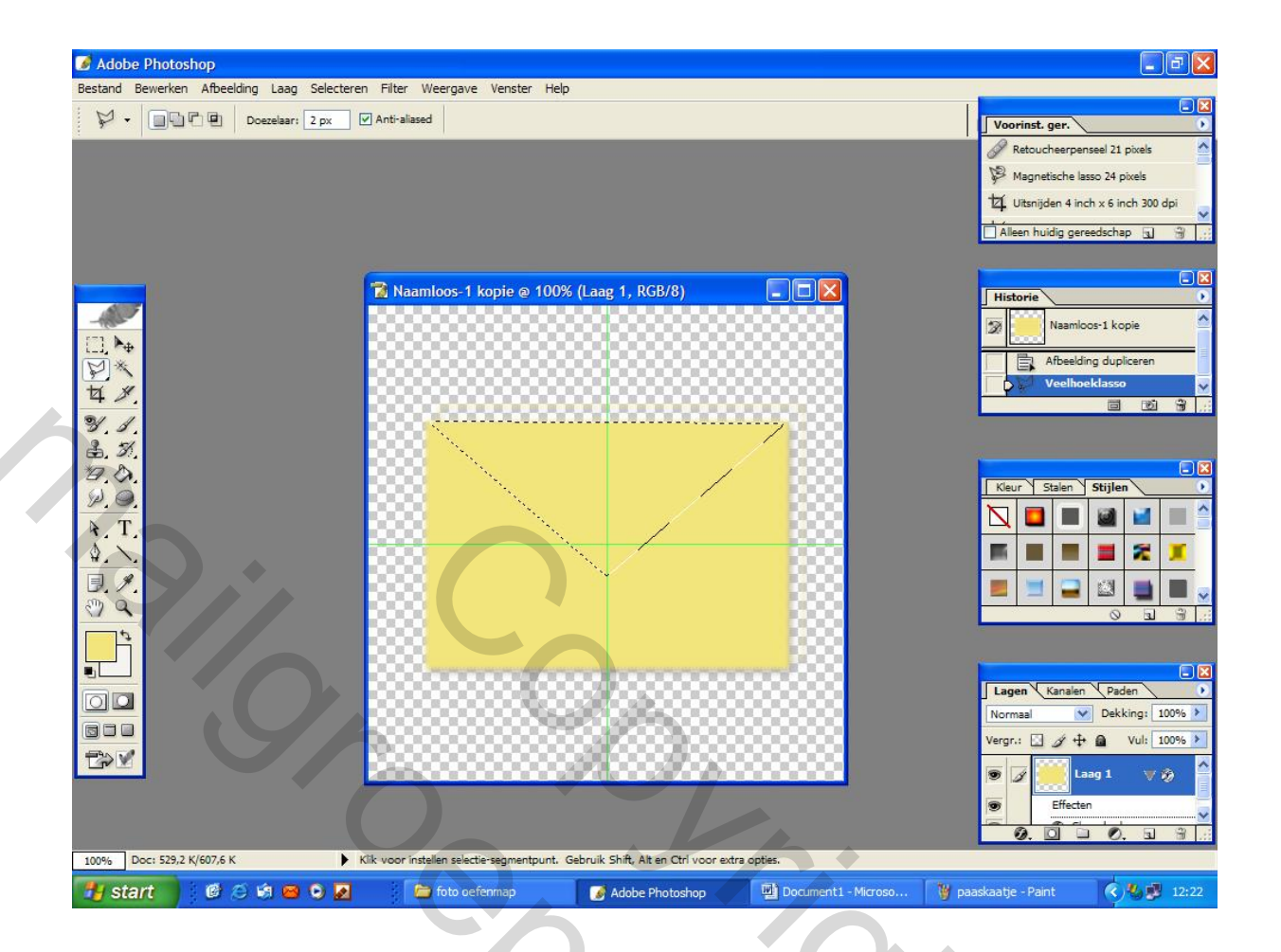

2

- rechts klikken : Laag via knippen

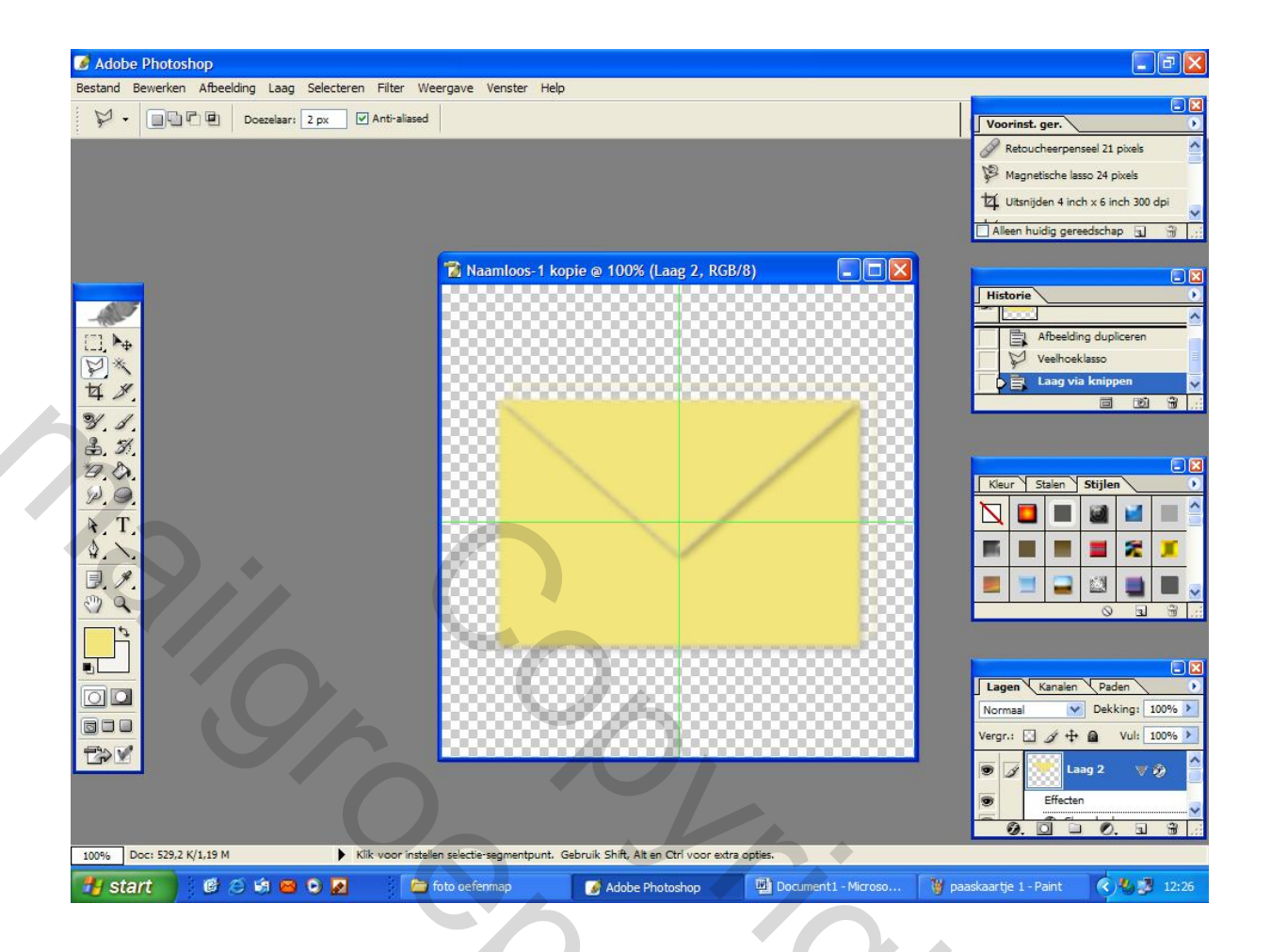

Met gereedschap verplaatsen : de klep op de rechthoek plaatsen en Zo krijg je de briefomslag

20

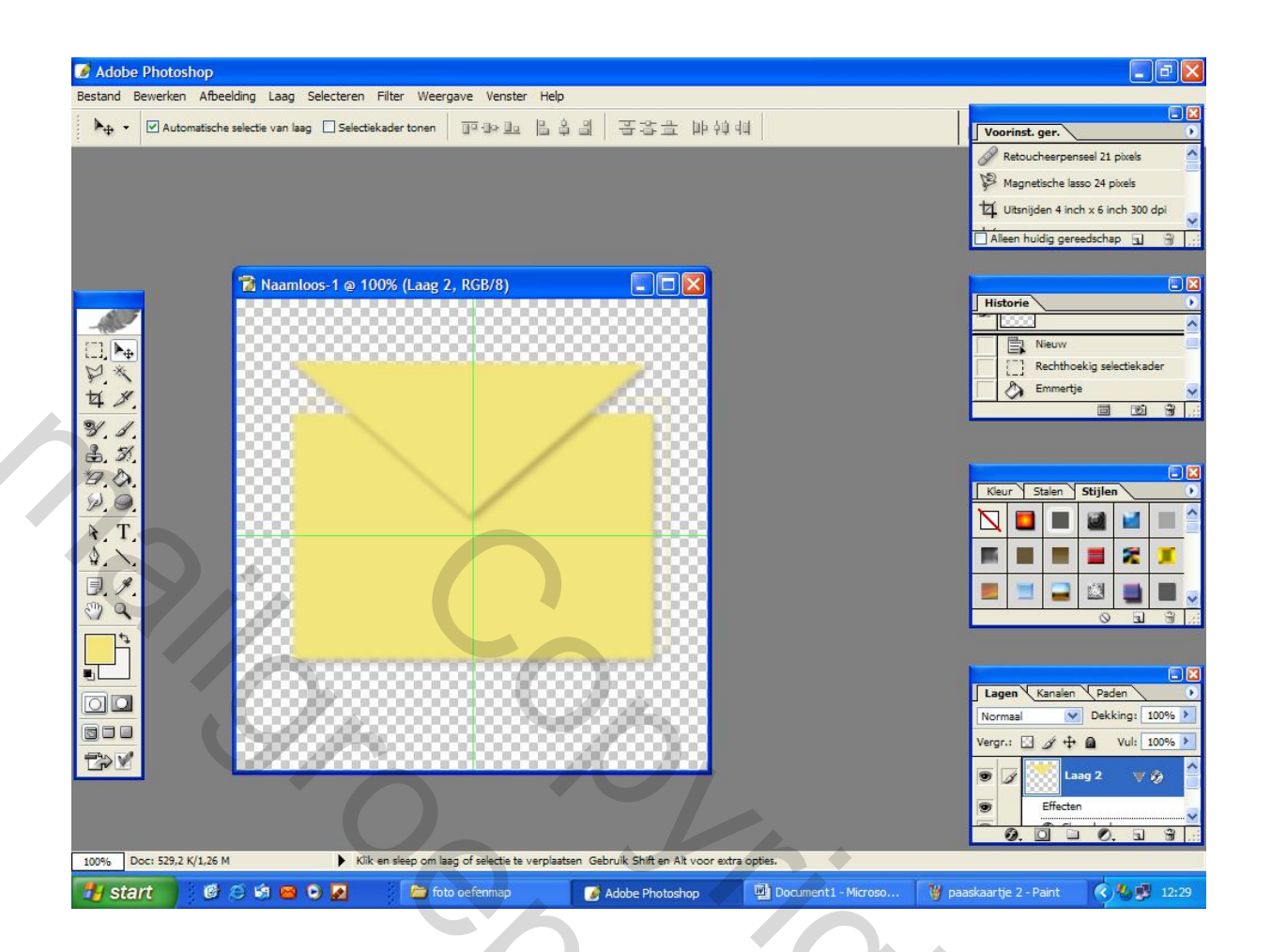

Nu : bewerken – transformatie – roteren : zowel de rechthoek als de klep

30

- hulplijnen wissen

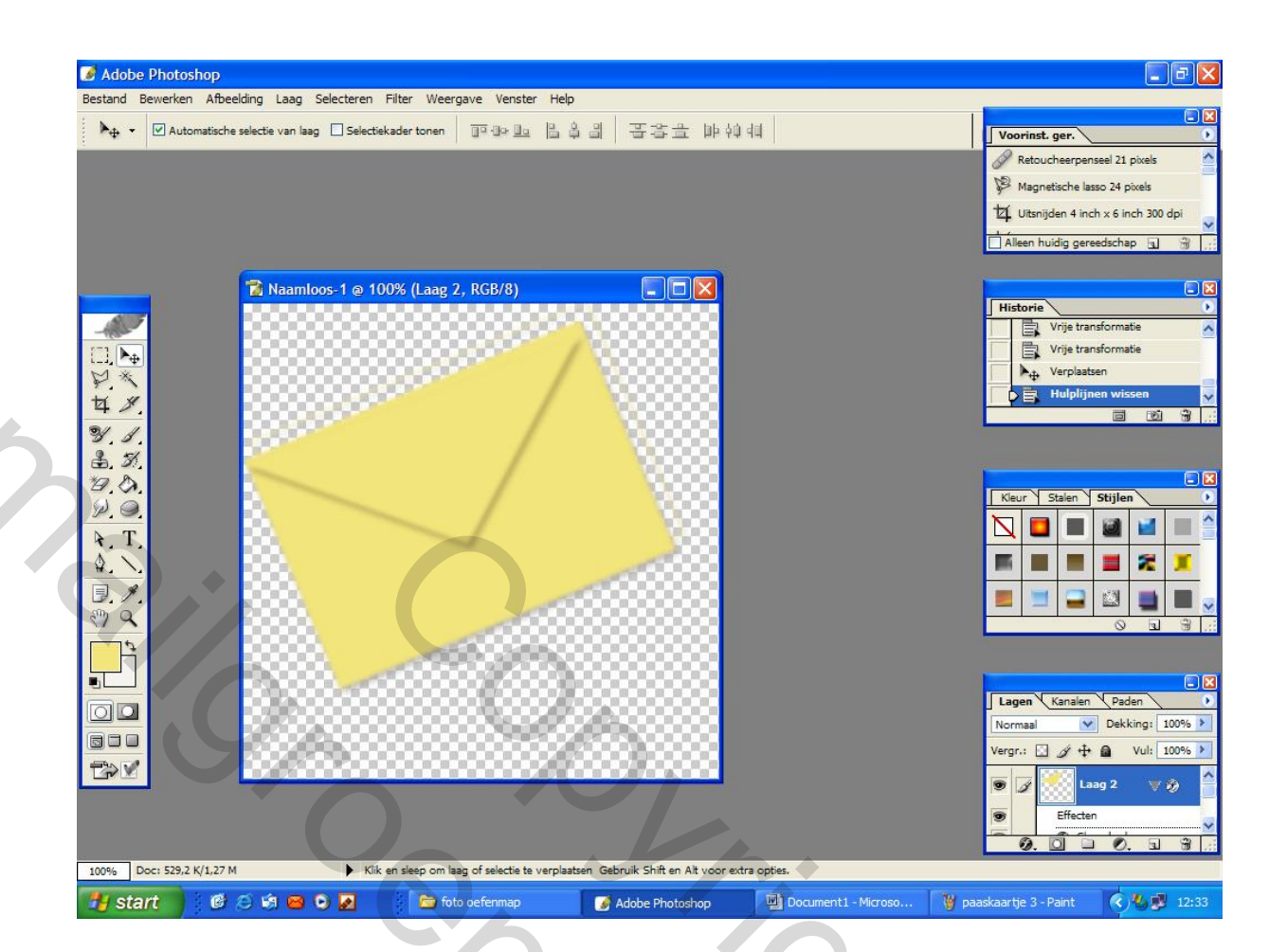

Vervolgens : bestand – nieuw - 15 op 15 cm kleur transparant -rechthoekig selectiekader : rechthoekig kaartje maken dat in de briefomslag past – vullen met kleur – filter op toepassen (Ulimited 2 Square 04)

Op vorige afbeelding op laag 1 gaan staan en het kaartje overplaatsen naar hier zodat je het effect krijgt dat het onder de klep ligt.

S'NOL

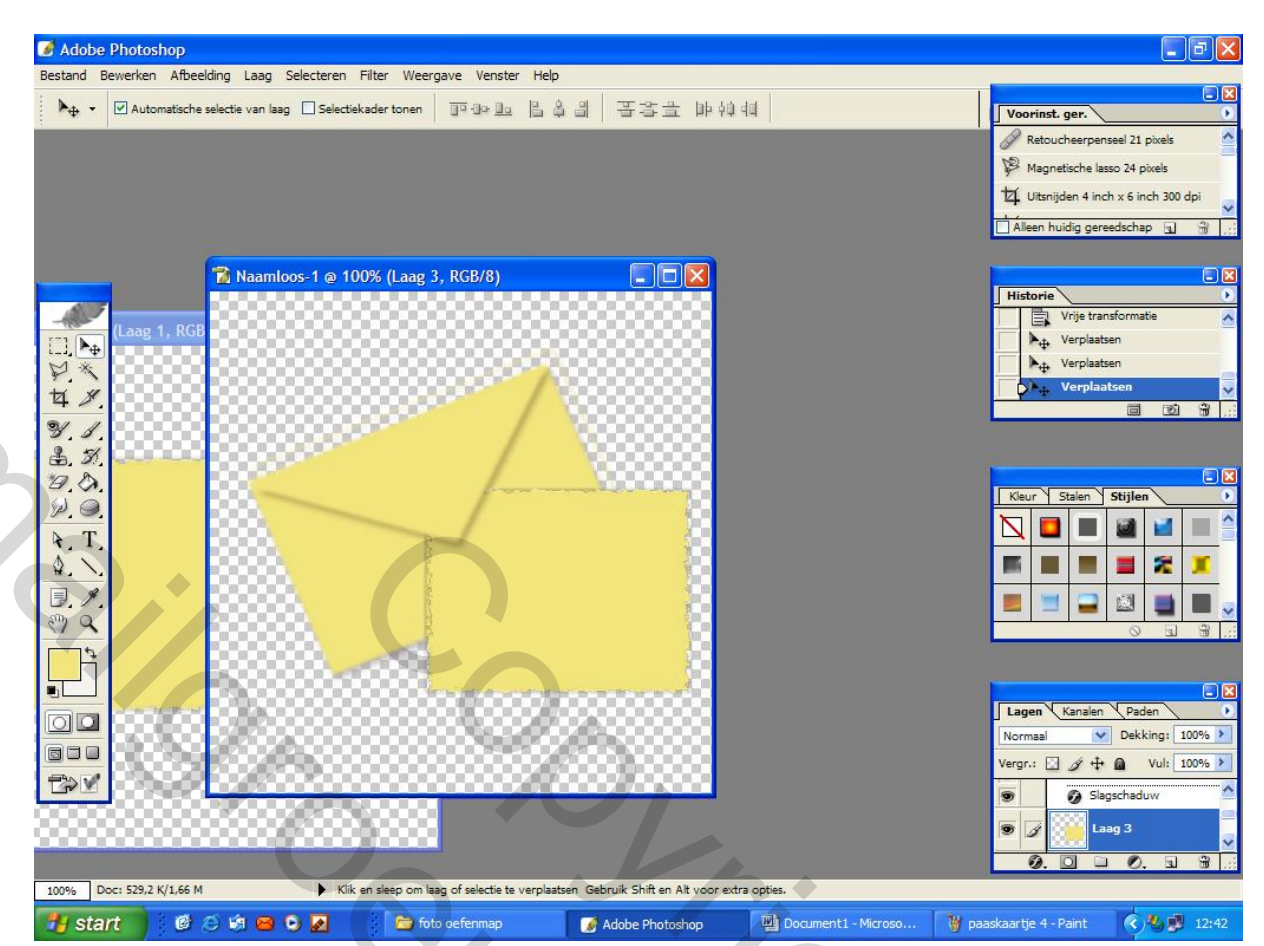

- tekst toevoegen -
- laag : een laag maken -
- indien je graag een gifje toebrengt (plaatje) kan je naar Image \_ Ready gaan
- bestand openen plaatje kiezen bewerken transformatie -

1

OS SOL

| Madobe In Bestand Bew | n <mark>ageReady</mark><br>verken Afbeelding Laag Segmenten Selecteren Filter Weergave Venster Help |                                    |
|-----------------------|----------------------------------------------------------------------------------------------------|------------------------------------|
|                       |                                                                                                    | Vebinhoud Stijen                   |
| start                 | 🐻 🛞 🖂 🖼 🐼 🐼 🍋 📁 🎦 foto oefenmap 🛛 🖉 Adobe Photos 🖾 Document 1 🦉 paaskaa                             | rtie 5 🛛 🌠 Adobe Image 🔍 🧏 💶 12:59 |

Opslaan : paaskaartje

Groetjes Lynne